## 浄化槽設置事業費補助金 電子申請 手続きの流れ

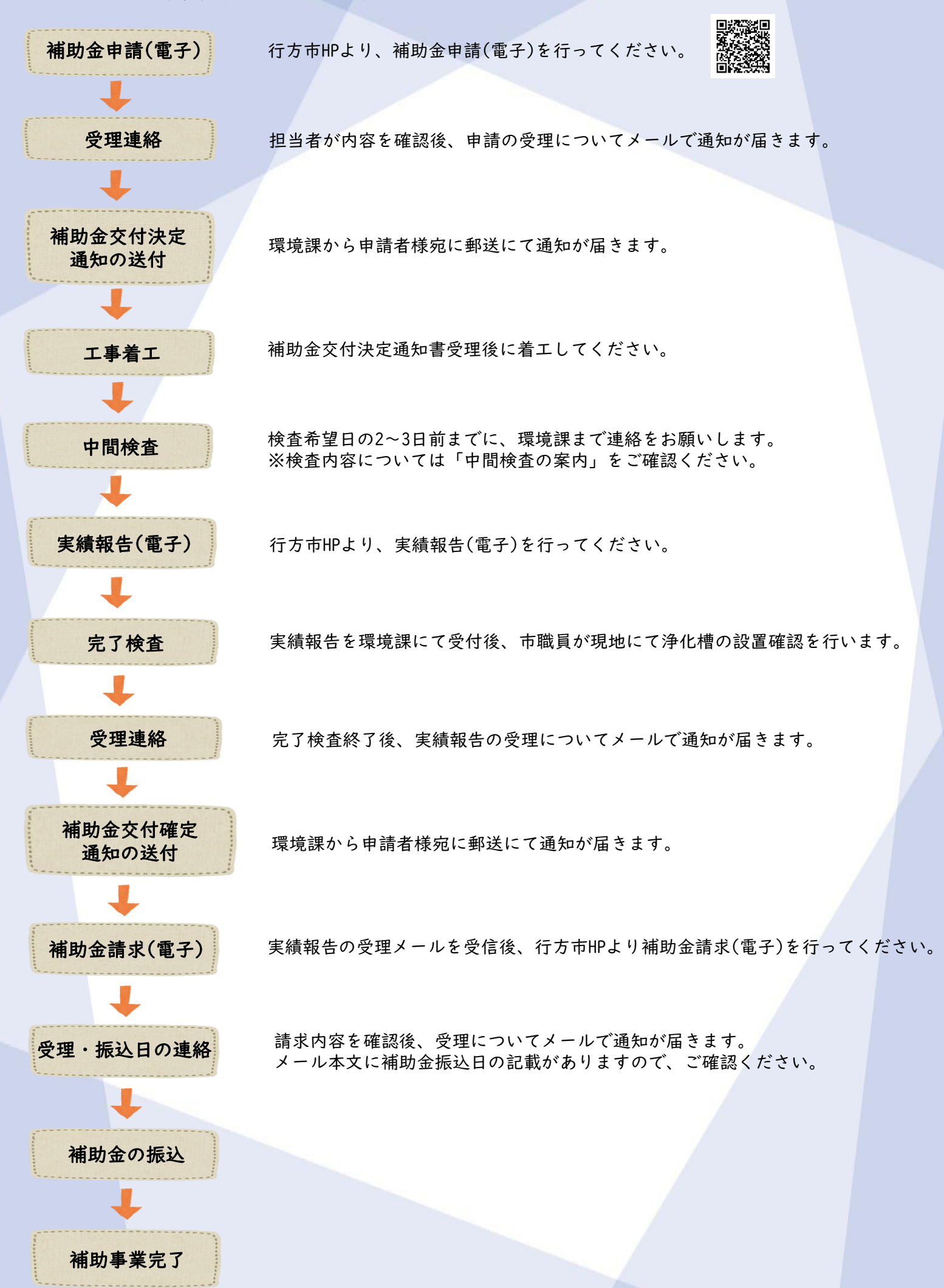

I

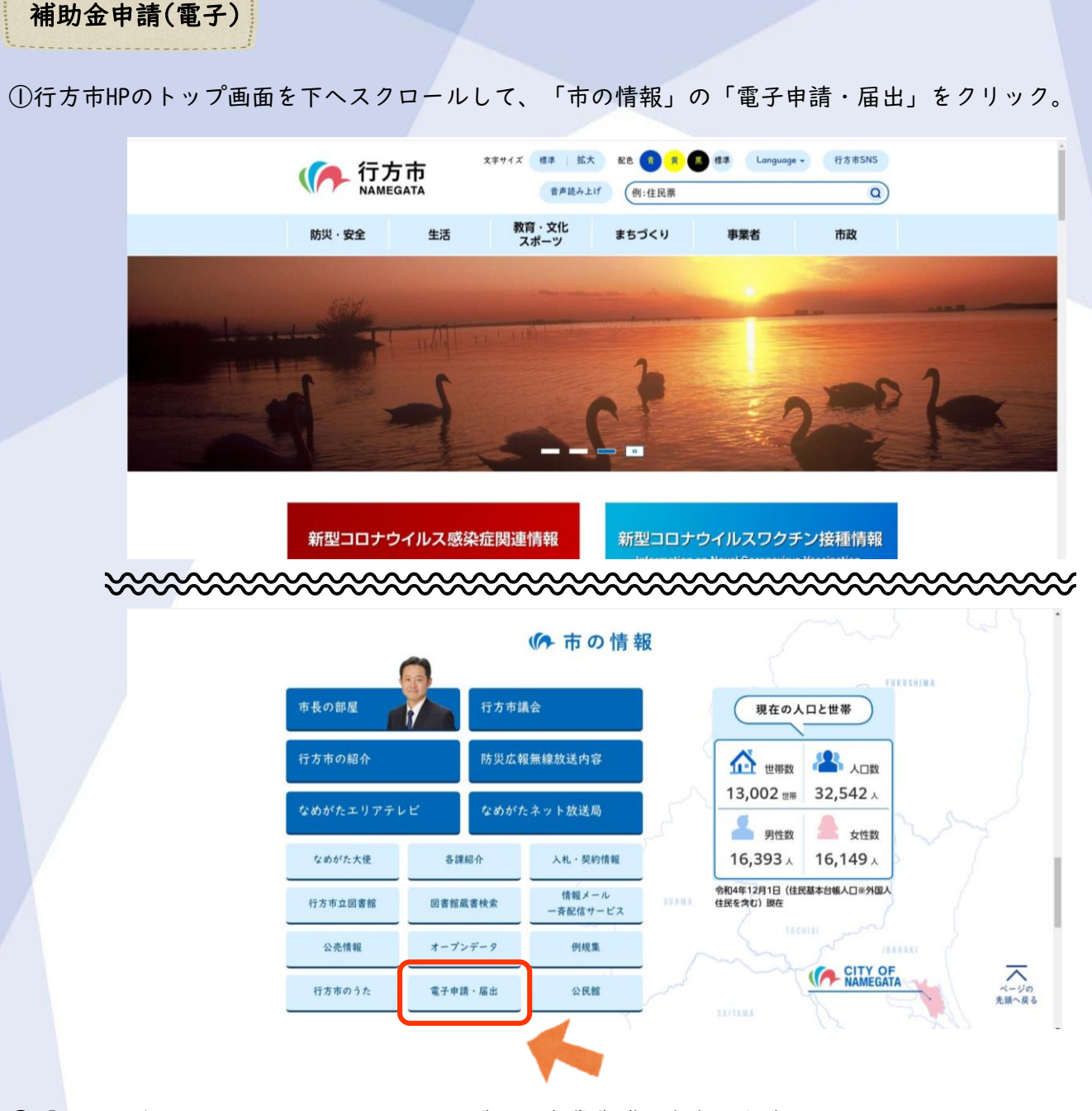

②「電子申請・届出サービス」より、<u>浄化槽設置事業費補助金交付申請</u>をクリック。
③手続き名を確認し、「利用者登録せずに申し込む方はこちら」をクリック。

|  | <ul> <li>中請団体選択</li> <li>&gt; 手続き申込</li> </ul> | <ul> <li>申請書ダウ</li> <li>申込内容開会</li> </ul> | ンロード<br>> 職責署名検証  |          |              |      |           |
|--|------------------------------------------------|-------------------------------------------|-------------------|----------|--------------|------|-----------|
|  | 利用者ログイ                                         | >                                         | 手続き申込             | 確認       |              |      |           |
|  | 手続き名                                           | 净化槽設置事業                                   | <b>萬賀補助金交付申請</b>  |          |              |      |           |
|  | 受付時期                                           | 2023年1月5日                                 | 10時00分 ~          |          |              |      |           |
|  |                                                | 利用                                        | 者登録せずに申し込む方       | はこちら > ) | 用吉登録される方はこちら | 利用者  | 登録をした場合、  |
|  | 既に利用者登                                         | 録がお済みの方                                   |                   |          |              | つのI[ | )につき、申込みは |
|  | 利用者IDを入                                        | .カしてください                                  |                   |          |              | 回のみ  | となりますので、  |
|  |                                                |                                           |                   |          |              | こ注尽  |           |
|  | 利用者登録時に使用<br>または各手続の担当                         | 用したメールアドレス、<br>当部署から受領したIDをこ              | 入力ください。           |          |              |      |           |
|  | パスワードを                                         | 入力してください                                  |                   |          |              |      |           |
|  |                                                |                                           |                   |          |              |      |           |
|  | 利用者登録時に設定<br>または各手続の担当                         | をしていただいたパスワー<br>当部署から受領したパスワ              | ド、<br>ードをご入力ください。 |          |              |      |           |
|  |                                                |                                           |                   |          |              |      |           |

2

| 問い合わせ先    | 行方市役所 環境課                                                                                             |
|-----------|----------------------------------------------------------------------------------------------------|
| 電話番号      | 0291-35-2111                                                                                          |
| FAX番号     | 0291-35-3258                                                                                          |
| メールアドレス   | name-kankyo@city.namegata.lg.jp                                                                       |
|           | 本手続きでは、ブラウザから利用者のIPアドレスを取得します。<br>本サービスを運用する構成団体(気域県及び茨城県内の市町村)は、<br>取得したIPアドレスを醫際等の法的機関へ提供する場合があります。 |
| <10 mm/s/ |                                                                                                    |

|    | ○○電子自治体共同運営システム(電子申請サービス)利用規約                                                                                                    | ^ |
|----|----------------------------------------------------------------------------------------------------|---|
|    | 1 目的                                                                                                    |   |
|    | この焼約は、○○電子台治体共同運営システム(電子申請サービス)(以下「本システム」といいます。)を利用して○○県及び○○県内の<br>市町村(以下「構成四枚」といいます。)に対し、インターネットを通じて申請・届出及び環座・イベント申込みを行う場合の手続きについて<br>必要な事項を定めるものです。                                                  |   |
|    | 2 利用規約の同意                                                                                                    |   |
|    | 本システムを利用して申請・届出得手続を行うためには、この成功に問題していただくことが必要です。このことを新説に、傷成団体は本シ<br>ステムのサービスを使代します。ホンステムをご利用された方は、この統約に問題されたものとかなします。何らかの理想によっての統約に同<br>言えることだご言ない場合は、ホンステムをご利用いただくことだでません。なお、閲覧のかについても、この感謝に回覧されたものとかな | - |
| 同意 | 意する」ボタンをクリックすることにより、この説明に同意いただけたものとみなします。                                                                                                    |   |
|    | 上記をご理解いただけましたら、同意して進んでください。                                                                                                    |   |
|    | (< 一覧へ戻る 回覧する >                                                                                                    |   |

⑤申請内容を入力してください。

| 浄化槽設置事業費補助金交付申請書(様式第1号 第                                                                                                    | 85条関係)                                                       |
|----------------------------------------------------------------------------------------------------|--------------------------------------------------------------|
| 申請者 必須                                                                                                    |                                                              |
| 個人・法人を選択してからご記入ください。法人の場合、代表者名の記入もお願                                                                                                    | いします。                                                        |
| 〇氏: 名:                                                                                                    |                                                              |
| ○ 法人名:                                                                                                    |                                                              |
| 申請者の郵便番号 必須                                                                                                    | 申請者のメールアドレス                                                  |
| 郵便番号 住所検索                                                                                                    | (携帯キャリアメール、<br>フリーアドレス等可能)                                   |
| 申請者の住所後須                                                                                                    | を入力してください。                                                   |
| 住所                                                                                                    | 7/                                                           |
| 申請者のメールアドレス 必須                                                                                                    |                                                              |
| メールアドレス                                                                                                    | ● 浄化槽設置場所の地名地番<br>● を記入してください。                               |
| 設置場所必須                                                                                                    |                                                              |
| 行方市                                                                                                    |                                                              |
| ***************************************                                                                                                    | ~~~~~~                                                       |
| 施工業者の住所 必須 こちらから                                                                                                    | 記載の添付書類を可能な限りしつのファイル                                         |
| <sup>住所</sup> 添付                                                                                                    | <u>にして</u> 添付をお願いします。難しい場合は、                                 |
| 添付書類 塚村ファイル 必須                                                                                                    | 複数のファイルでも可能です。                                               |
| 下記の書類を <b>可能な限り1つのファイルにして</b> 添付をお願いします。<br>(1つのファイルにするのが難しい場合、複数のファイルの添付でも可)                                                                                     | 浄化槽設置届について、申請時に未提出の<br>場合は 設置届の添付書類も全て添付して                   |
| <ul> <li>事業計画書(様式第1号の2)</li> <li>・設置場所の案内図</li> </ul>                                                                                                    | ください。申請時に既に提出済の場合は、                                          |
| <ul> <li>浄化槽設置届又は浄化槽明細書</li> <li>建築確認申請を伴う新築、改築の場合</li> </ul>                                                                                                    | 様式第1号・様式第1号別紙のみ添付してく<br>ださい                                  |
| <ul> <li>・ 全浄協に登録したことを証する書面(登録証)</li> <li>・ 登録浄化槽管理票(C票)</li> <li>・ PGISP414</li> </ul>                                                                           | 浄化槽明細書の場合、様式第3号と様式第3                                         |
| · 冰區至於回(100/1975)<br>· 浄化槽設備士免状又は特別講習修了書<br>· 浄化槽設置工事契約書及び見積書                                                                                                    | 号別紙(建物の配置及び配管略図を含む)を                                         |
| ・浄化槽工事業の登録届等を証する書面<br>・浄化槽法第7条検査に係る検査手数料の払込証明書                                                                                                    | 海町してくたさい。                                                    |
| <ul> <li>・納祝証明書(前年度分) ※原本を撮影し、写真データを添付</li> <li>・浄化書維持・管理に関する誓約書(様式第1号の3)</li> <li>・現況回(配置四,排水系統四及び写真) ※転換を行う場合</li> <li>・燃去準,も記憶準,の目標書(1994) ※転換を行う場合</li> </ul> | 納税証明書( <b>前年度分</b> )は撮影し、 <u>写真デー</u><br><u>夕を添付</u> してください。 |
|                                                                                                    |                                                              |

| ****** | ***************************************                                         |                      | ~~~~~~~~~~~~~~~~~~~~~~~~~~~~~~~~~~~~~~~ |
|--------|---------------------------------------------------------------------------------|----------------------|-----------------------------------------|
|        | 申請・工事内容問い合わせ先                                                                   |                      |                                         |
|        | 名称または商号の名称または商号の名称または商号の名称または商号の名称または商号の名称の目的名称の目的名称の目的名称の目的名称の目的名称の目的名称の目的名称の目 |                      | 申請内容についての問い                             |
|        |                                                                                 | 入力文字数: 0/ 30         | さい。                                     |
|        | 担当者名(フリガナ) 必須                                                                   |                      |                                         |
|        |                                                                                 | 入力文字数: 0/20          |                                         |
|        | 問い合わせ先の郵便番号の資                                                                   |                      |                                         |
|        | <b>彭便番号</b> 住所续索                                                                |                      |                                         |
|        | 問い合わせ先の住所 移須                                                                    | 問い合わせの際は             | こちらの                                    |
|        | 住所                                                                              | アドレス宛に連絡<br>間違いのないよう | をします。<br>にお願い                           |
|        | 問い合わせ先の電話番号後須                                                                   | します。                 | J                                       |
|        | 連絡の取りやすい電話番号をご記入ください。                                                           | $\sim$               |                                         |
|        | 電話番号                                                                            |                      |                                         |
|        | 問い合わせ先のメールアドレス 必須                                                               |                      |                                         |
|        | こちらのアドレス宛にも環境課からのメールが送信されます。                                                    | 全ての項目を               |                                         |
|        |                                                                                 |                      |                                         |
|        | 確認へ進む >                                                                         |                      |                                         |

⑥入力内容を確認し、「申込む」をクリック。

|          | 申込確認                        |                                         |           |
|----------|-----------------------------|-----------------------------------------|-----------|
|          | 浄化槽設置事業費補助金交付申              | 請                                       |           |
|          | 浄化槽設置事業費補                   | <b>助金交付申請書(様式第1号 第5条関係)</b>             |           |
|          | 申請者                         | 行方太郎                                    | _         |
|          | 申請者の郵便番号                    | 311-3512                                | _         |
|          | 申請者の住所                      | 茨城県行方市玉造甲404                            | _         |
|          | 申請者のメールアドレス                 | @                                       | _         |
|          | 設置場所                        | 行方市玉造甲404                               | _         |
| ~~~~     | ******                      | ~~~~~~~~~~~~~~~~~~~~~~~~~~~~~~~~~~~~~~~ | ~~~       |
|          | 申請・工事内容問し                   | 合わせ先                                    |           |
|          | 名称または商号                     | 株式会社なめがた                                | -         |
|          | 担当者名(フリガナ)                  | 行方 花子(ナメガタ ハナコ)                         | -         |
|          | 問い合わせ先の郵便番号                 | 311-3892                                | -         |
|          | 問い合わせ先の住所                   | 行方市麻生1561-9                             | -         |
|          | 問い合わせ先の電話番号                 | 0299550111                              |           |
|          | 問い合わせ先のメールアドレ<br>ス          |                                         |           |
|          | <                           | 入力へ戻る 申込む >                             |           |
| ⑦申請者・問い合 | わせ先のアドレ                     | ~ ス宛に申請手続きの完了メールが届くので確認                 | 忍をお願いします。 |
|          | 件 名:<br>行方市電子申請サート<br>整理番号: | 浄化槽設置事業費補助金の申請について<br>ビス                |           |

| 申請者:行方 太郎                                |
|------------------------------------------|
| 浄化槽設置事業費補助金の申請手続きが完了しました。                |
| <br> <br> 担当者が内容を確認後、受理・不受理についての連絡をいたします |

⑧申請内容に不備がなければ、環境課から申請受理についてのメールが届きます。

| 件 名: 【受理】净化槽設置事業費補助金交付申請                                                                      |
|-----------------------------------------------------------------------------------------------|
| 行方市電子申請サービス                                                                                   |
| 手続き名:                                                                                         |
| 浄化槽設置事業費補助金交付申請                                                                               |
| 整理番号:                                                                                         |
| 行方 太郎 様                                                                                       |
| 浄化槽設置事業費補助金交付申請を受理しました。                                                                       |
| 行方 太郎 様宛に補助金交付決定通知を郵送にてお送りしますので、ご確認ください。<br>浄化槽工事については、補助金交付決定通知がお手元に届いてからの着工となりますので、ご注意ください。 |
| また、工事着工後に中間検査がございます。<br>中間検査希望日の2~3日前までに、施工業者様より下水道課までご連絡をお願いします。                             |

※不備があった際は、環境課から修正依頼のメールが届きます。

| 件 名: 【修正依賴】浄化槽設置事業費補助金                             |
|----------------------------------------------------|
| 行方市電子申請サービス                                        |
|                                                    |
| 子续半夕 ·                                             |
| するCC 白 .                                           |
| 浄化槽設置事業費補助金交付申請                                    |
| 整理番号:                                              |
|                                                    |
|                                                    |
| 行方 太郎 様の下記の添付書類が不鮮明で確認ができないため、恐れ入りますが再提出をお願いいたします。 |
| ・登録争化槽管理表(C票)                                      |

※電子申請サービスの「申込内容照会」より整理番号・パスワードを入力して、修正後、再申請をお願い します。パスワードは申請手続きの完了メールに記載がありますので、ご確認ください。

|                    | シロード                                                                                                    |                      |
|--------------------|----------------------------------------------------------------------------------------------------|----------------------|
| > 申込内容照会           | > 職責署名検証                                                                                                    |                      |
|                    | 申込内容照会                                                                                                    |                      |
|                    |                                                                                                    |                      |
| <b>りしてください</b>     |                                                                                                    |                      |
|                    |                                                                                                    |                      |
| レールに記載された<br>ださい。  |                                                                                                    |                      |
|                    |                                                                                                    |                      |
| VJUCY/22W          |                                                                                                    |                      |
| ノン ノントロロ サル こう しんこ |                                                                                                    |                      |
|                    | <ul> <li>申請書が()</li> <li>申込内容照会</li> </ul> り 申込内容照会 り 申込内容照合 り してください ん りしてください ん りしてください ん りしてください ん りしてください | 中語書がウンロード     ・    ・ |

⑦問い合わせ先メールアドレス宛に、中間検査内容について案内メールが届きます。 着工前までに届かないときは、恐れ入りますが下水道課までご連絡をお願いします。

※問い合わせ先からの初めての申請の時のみ、送付します。2回目以降の申請では送付しませんので、 ご了承ください。2回目以降の申請で送付希望の場合は、環境課までご連絡ください。 ①補助金申請の手順(2~3ページ)を参考に、市HP「電子申請・届出」の「浄化槽設置事業費補助金実績報告」 より申請をしてください。

②実績報告の内容を入力してください。

|                                                                                                    | 係)                                                                                                    |
|----------------------------------------------------------------------------------------------------|----------------------------------------------------------------------------------------------------|
| 申請者 必須         個人・法人を選択してからご記入ください。法人の場合、代表者名の記入もお願いします。         氏:       名:                                                                                                    | 申請時の申請者名と同一の氏<br>(法人名)を入力してください                                                                                                    |
| ○ 法人名:                                                                                                    |                                                                                                    |
| 郵便番号 必須                                                                                                    |                                                                                                    |
| 多便番号 住所検索                                                                                                    |                                                                                                    |
|                                                                                                    |                                                                                                    |
| <sup>住所</sup><br>申請者メールアドレス 必須                                                                                                    | 問い合わせの際はこちらの<br>アドレス宛に連絡をします。<br>間違いのないようにお願い                                                                                                    |
| メールアドレス                                                                                                    | します。                                                                                                    |
| 問い合わせ先メールアドレス 必須                                                                                                    |                                                                                                    |
| 問い合わせ先の業者様のメールアドレスをご記入ください。こちらのアドレス宛にも下水道i<br>メールアドレス                                                                                                    | 課からないが送信されます。                                                                                                    |
|                                                                                                    |                                                                                                    |
| <b>交付決定額 必須</b>                                                                                                    |                                                                                                    |
| 交付決定額 必須 円 一 一 一 一 一 一 一 一 一 一 一 一 一 一 一 一 一 ー ー ー ー ー ー ー ー ー ー ー ー ー ー ー ー ー ー ー ー                                                                                                    |                                                                                                    |
| 交付決定額<br>必須<br>周<br>補助金交付決定通知番号<br>の個で由当                                                                                                    | い場合は、                                                                                                    |
| 交付決定額     必須       円     円       補助金交付決定通知番号     わからない       不明の場合は、空欄で申請してください。     空欄で申請                                                                                                    | い場合は、<br>請可。                                                                                                    |
| 交付決定額     必須       円     円       補助金交付決定通知番号     わからない       不明の場合は、空欄で申請してください。     空欄で申請                                                                                                    | い場合は、<br>請可。                                                                                                    |
| 交付決定額     必須       市     市       補助金交付決定通知番号     わからない       不明の場合は、空欄で申請してください。     空欄で申請                                                                                                    | い場合は、<br>請可。<br>記載の添付書類を <b>可能な限</b>                                                                                                    |
| 交付決定額     必須        円       補助金交付決定通知番号     わからない       不明の場合は、空欄で申請してください。     空欄で申請       事業完了年月日     必須       令和     ✓       年     月       日                                                                                                    | い場合は、<br>請可。<br>記載の添付書類を <u>可能な</u> 隔<br><u>のファイルにして</u> 添付をお<br>します。難しい場合は、褚<br>ファイルでも可能です。                                                                                                   |
| 交付決定額     必須       用     円       補助金交付決定通知番号     わからなり       不明の場合は、空欄で申請してください。     空欄で申請       事業完了年月日     必須       令和     年     月     日       添付書類     深灯ファイル     必須                                                                                                    | い場合は、<br>請可。<br>記載の添付書類を <b>可能な阻</b><br><u>のファイルにして</u> 添付をお<br>します。難しい場合は、蒋<br>ファイルでも可能です。                                                                                                    |
| 文付決定額       必須         構助金交付決定通知番号       わからなり         本期の場合は、空欄で申請してください。       空欄で申請         事業完了年月日       必須         金和       年       月       日         添付書類       添付ファイル       必須         下記の書類を可能な限り1つのファイルにして添付してください。<br>(1つのファイルにするのが難しい場合、複数ファイルの添付でも可)       日                                                                                                    | い場合は、<br>請可。<br>記載の添付書類を <u>可能な限<br/>のファイルにして</u> 添付をお<br>します。難しい場合は、蒋<br>ファイルでも可能です。<br>写真については、カラーて<br>をお願いします。<br>産業廃棄物管理要について                                                              |
| 文付決定額       必須         補助金交付決定通知番号       ア         木明の場合は、空機で申請してください。       空欄で申請         事業完了年月日       必須         事業完了年月日       必須         金和       年       月       日         添付書類       ※付ファイル       必須         下起の書類を可能な限り1つのファイルにして添付してください。       (1つのファイルにするのが難しい場合、複数ファイルの添付でも可)         ・浄化増爆守点検・満撮及び法定検査委託契約書又はこれを証明する書類         ・二事の状況を示す写真(関始前〜売?)         ・合和処理事が低着、くみ取り増散去、※転換を行った場合         ・当やは増原可能時的年毎                                                                    | い場合は、<br>請可。<br>記載の添付書類を <b>可能な呼</b><br><u>のファイルにして</u> 添付をお<br>します。難しい場合は、蒋<br>ファイルでも可能です。<br>写真については、カラーて<br>をお願いします。<br>産業廃棄物管理票について<br>が遅れている場合、B2票で<br>可能です。<br>その提会 「要が民き次等              |
| 文付決定額       必須          用          市助金交付決定通知番号         不明の場合は、空間で申請してください。       空欄で申請         事業完了年月日       必須          年          月          年          月          年          月          第          第          月          第          月          第          月          第          月          日          第          月          日          第          日          第          日          第          ●          ●          ●          ●          ●          ●          ●          ●          ● | い場合は、<br>請可。<br>記載の添付書類を <u>可能な</u> 解<br><u>のファイルにして</u> 添付をお<br>します。難しい場合は、被<br>ファイルでも可能です。<br>写真については、カラーで<br>をお願いします。<br>産業廃棄物管理票について<br>が遅れている場合、B2票で<br>可能です。<br>その場合、E票が届き次第<br>をお願いします。 |

③申請者・問い合わせ先のアドレス宛に申請手続きの完了メールが届くので確認をお願いします。

| 件 名: 浄化槽設置事業費補助金の実績報告について           |
|-------------------------------------|
| 行方市電子申請サービス                         |
| 整理番号:<br>パスワード:<br>                 |
| 申請者:行方太郎                            |
| 浄化槽設置事業費補助金の実績報告の手続きが完了しました。        |
| 担当者が内容を確認後、現地にて浄化槽の設置確認(完了検査)を行います。 |

④完了検査後、環境課から申請受理についてのメールが届きます。

その後、受理・不受理についてのご連絡をいたします。

| 件 名:【受理】      | 浄化槽設置事業費補助金実績報告   |
|---------------|-------------------|
| 行方市電子申請サービス   |                   |
|               |                   |
|               |                   |
| 手続き名:         |                   |
| 净化槽設置事業費補助金調  | ミ績報告              |
| 整理番号:         |                   |
|               |                   |
|               |                   |
| 浄化槽設置事業費補助金実績 | 責報告を受理しました。       |
| 行方市HPより、補助金交付 | 請求の電子申請をお願いいたします。 |

⑤ ④の受理メールが届いたら、次ページの手順で、補助金交付請求の申請を行ってください。

※実績報告の内容に不備があった場合は、環境課より訂正依頼のメールが届きます。 補助金申請⑦の不備対応(5ページ)を参考に、訂正をお願いします。 ①補助金申請の手順(2~3ページ)を参考に、市HP「電子申請・届出」の「浄化槽設置事業費補助金交付請求」 より申請をしてください。

②請求内容を入力してください。

|         | 補助金交付請求書(様式第7号 第10条関係)                      |                                         |                     |    |
|---------|---------------------------------------------|-----------------------------------------|---------------------|----|
|         | 請求日 必須                                      |                                         |                     |    |
|         | 令和 🗸 年 月                                    |                                         |                     |    |
|         | 補助金申請者 必須                                   | 申請時の申請                                  | 者名と同一の氏名<br>カーマイださい |    |
|         | <br>個人・法人を選択してからご記入ください。法人の場合、代表者の記入もお願いします |                                         | J 0 C C C C C V .   | J. |
|         | ()氏: 名:                                     |                                         |                     |    |
|         | () 法人名:                                     |                                         |                     |    |
|         | 郵便番号 必須                                     |                                         |                     |    |
|         | 彰便蓄号 住所検索                                   |                                         |                     |    |
| ******* | ~~~~~~~~~~~~~~~~~~~~~~~~~~~~~~~~~~~~~~~     | ~~~~~~~~~~~~~~~~~~~~~~~~~~~~~~~~~~~~~~~ | ****                |    |
|         | 補助金の振込先                                     |                                         |                     |    |
|         | 金融機関 必須                                     |                                         |                     |    |
|         |                                             | ]                                       |                     |    |
|         | 本店・支店名の資料                                   |                                         |                     |    |
|         |                                             |                                         |                     |    |
|         | 預金種目 必須                                     |                                         |                     |    |
|         | <ul> <li>● 豊運</li> </ul>                    |                                         |                     |    |
|         |                                             |                                         |                     |    |
|         |                                             | 振込先の口座名義                                | は、申請者               |    |
|         |                                             | ご本人様のみとな                                | ります。                |    |
|         |                                             | 7                                       |                     |    |
|         | 口座名義人 必須                                    |                                         |                     |    |
|         |                                             |                                         |                     |    |
|         | 口座名義人(フリガナ) 必須                              |                                         |                     |    |
|         |                                             |                                         |                     |    |
|         |                                             |                                         |                     |    |

③申請者・問い合わせ先のアドレス宛に申請手続きの完了メールが届くので確認をお願いします。

④環境課・会計課が内容を確認後、申請者・問い合わせ先のアドレス宛に受理メールが届きます。補助金振込日が記載されていますので、ご確認をお願いします。

| 件名                   | : 【受理】浄化槽設置事業費補助金交付請求                       |
|----------------------|---------------------------------------------|
| 行方市電子申請せ             | ナービス                                        |
|                      |                                             |
| 手続き名:                |                                             |
| 浄化槽設置事業              | 費補助金交付請求                                    |
| 整理番号:                |                                             |
|                      |                                             |
| 浄化槽設置事業費             | 寶補助金交付請求を受理しました。                            |
| 補助金振込日は、             | 令和〇年〇月〇日となりますので、ご確認をお願いします。                 |
| 以上で、浄化槽設<br>補助金の申請をあ | 設置事業費補助金についての全ての手続きが完了しました。<br>らりがとうございました。 |
|                      | 8                                           |